## 5. Select the LSC logo

8. Tap the **not ficat on opt ons** you wish to enable.

9. Select B